- 天空21 元号改正に伴う年号マスタへの追加方法
  - 1. 起動画面より 🧾 基本 をクリックします。

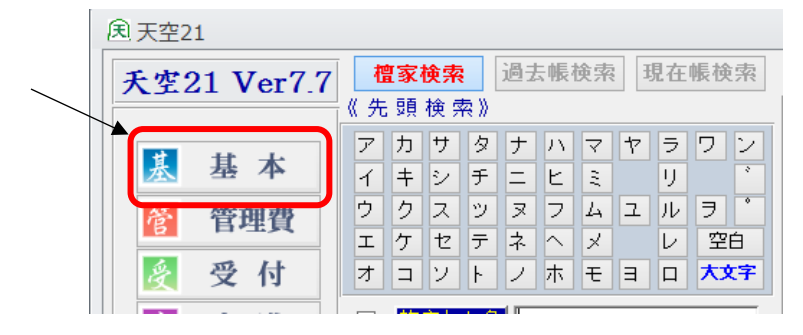

2. 基本業務メニューの「マスタメンテ」をクリックします。

| 登録・修正  | 檀家 帳票印刷  | 葬儀法要 帳票印刷                                       |        |
|--------|----------|-------------------------------------------------|--------|
| 檀家登録   | 檀家台帳     | 生前戒名一覧表                                         | マスタメンテ |
| 過去帳登録  | 檀家一覧表    | 葬儀関係帳票                                          | エクスボート |
| 現在帳登録  | 戒名区分一覧表  | 中陰・年回表<br>戒名授与證<br>戒名把 ・ 小                      |        |
| 戒名作成支援 | 役員一覧表    | <b>滅名用紙父・革・小(A4)</b>                            |        |
|        | 宛名印刷     | 過去帳印刷                                           |        |
|        | 墓地一覧表    | 法要一覧表                                           |        |
|        | 任意項目一覧表  | 年回表関係                                           |        |
|        | 檀家自由設計帳票 | 法要案内(B5、はがき)<br>年回貼出表<br>年回一覧表<br>戒名用紙大・中・小(A4) | 帳票設定   |
|        |          | 新盆一覧表                                           |        |
|        |          | 過去帳自由證計帳重                                       | 終了     |

3. 共通マスタメンテナンスの「年号マスタ」をクリックします。

| 5 |            | 八王寸    |
|---|------------|--------|
|   | 共通マスタメンテナン | ス      |
|   | 年号マスタ      | ラベルマスタ |
|   | 檀信徒マスタ     | はがきマスタ |
|   | 続柄マスタ      | 封筒マスタ  |

4. 年号マスタが表示されますので、新しい元号のデータを登録します。

| Æ  | 年号マス             | 9        |       |         |            |            |              | ۰ | 23 |
|----|------------------|----------|-------|---------|------------|------------|--------------|---|----|
|    | J-1-             | 年号名      | 開始年   | 終了年     | 開始日付       | 終了日付       | カナ名          |   |    |
| ▶  | 01.0             | 文亀       | 1501  | 1504    | 1501/02/28 | 1504/02/29 | ブンキ          |   | =  |
|    | 011              | 永正       | 1504  | 1521    | 1504/03/01 | 1521/08/22 | エイショウ        |   |    |
|    | 012              | 大永       | 1521  | 1528    | 1521/08/23 | 1528/08/19 | 9121         |   | _  |
|    | 013              | 享禄       | 1528  | 1532    | 1528/08/20 | 1532/07/28 | キョウロク        |   | _  |
|    | 01.4             | 天文       | 1532  | 1555    | 1532/07/29 | 1555/10/22 | テンプン         |   | _  |
|    | 015              | 弘治       | 1555  | 1558    | 1555/10/23 | 1558/02/28 | コウシ゛         |   |    |
|    | 016              | 永禄       | 1558  | 1570    | 1558/03/01 | 1570/04/22 | エイロク         |   | _  |
|    | 017              | 元亀       | 1570  | 1573    | 1570/04/23 | 1573/07/27 | ゲンキ          |   | _  |
|    | 018              | 天正       | 1573  | 1592    | 1573/07/28 | 1592/12/07 | テンショウ        |   | _  |
|    | 019              | 文禄       | 1592  | 1596    | 1592/12/08 | 1596/10/26 | フシロク         |   | _  |
|    | 020              | 慶長       | 1596  | 1615    | 1596/10/27 | 1615/07/12 | ケイチョウ        |   | _  |
|    | 021              | 元和       | 1615  | 1624    | 1615/07/13 | 1624/02/29 | ゲンワ          |   | _  |
|    | 022              | 寛永       | 1624  | 1644    | 1624/03/01 | 1644/12/15 | カンエイ         |   | _  |
|    | 023              | 正保       | 1644  | 1648    | 1644/12/16 | 1648/02/14 | ショウホウ        |   | _  |
|    | 024              | 慶安       | 1648  | 1652    | 1648/02/15 | 1652/09/17 | ケイアン         |   | _  |
|    | 025              | 承応       | 1652  | 1655    | 1652/09/18 | 1655/04/12 | ショウオウ        |   | _  |
|    | 026              | 明暦       | 1655  | 1658    | 1655/04/13 | 1658/07/22 | <i>х</i> ги+ |   |    |
|    | 027              | 万治       | 1658  | 1661    | 1658/07/23 | 1661/04/24 | マンシ          |   | _  |
|    | 028              | 寛文       | 1661  | 1673    | 1661/04/25 | 1673/09/20 | カンプン         |   | _  |
|    | 029              | 延宝       | 1673  | 1681    | 1673/09/21 | 1681/09/28 | エンホウ         |   |    |
|    | 030              | 天和       | 1681  | 1684    | 1681/09/29 | 1684/02/20 | テンワ          |   | _  |
|    | 031              | 貞享       | 1684  | 1688    | 1684/02/21 | 1688/09/29 | ジョウキョウ       |   | _  |
|    | 032              | 元禄       | 1688  | 1704    | 1688/09/30 | 1704/03/12 | ゲンロク         |   |    |
|    | 033              | 宝永       | 1704  | 1711    | 1704/03/13 | 1711/04/24 | ホウエイ         |   |    |
|    | 034              | 正徳       | 1711  | 1716    | 1711/04/25 | 1716/06/21 | ショウトク        |   | _  |
|    | 035              | 享保       | 1716  | 1736    | 1716/06/22 | 1736/04/27 | キョウホウ        |   | •  |
| 12 | - <u></u> β: ₩ → | 1 / 51 → | H 🛤 👘 | 、フィルターな | ノ検索        |            |              |   |    |

| (1)画面左下の | 10-F: M | 1/51 | I ►EE | ► <b>53</b> | をクリックします。 |
|----------|---------|------|-------|-------------|-----------|

(2)新しい行が追加されますので、新元号名及び対象年月日等を入力して下さい。

| 1 2    | 3    | 4               | 5               |  |  |
|--------|------|-----------------|-----------------|--|--|
| 091 令和 | 2019 | 9000 2019/05/01 | 9000/01/01 1/17 |  |  |
|        |      |                 |                 |  |  |

①コードは「平成」の次の番号を入力して下さい。 ①元号名を入力して下さい。 ③開始年、終了年を入力して下さい。(終了年は9000) ④開始年月日、終了年月日を入力して下さい。(Ver7.1以降) (終了年月は「9000/01/01」) ⑤読みを入力して下さい。(Ver7.1以降)

(3)「平成」の終了年及び終了年月日を修正して下さい。 2019 1989/01/08 2019/04/30 4/24 1989 [090]平成

- 天空21 元号改正に伴う寺院マスタの変更方法 (年回貼出表、年回一覧表の年度として使用されますので、「令和1年度」で表示したい場合のみ変更)
  - 1. 起動画面より 🔣 基本 をクリックします。
  - 2. 基本業務メニューの「マスタメンテ」をクリックします。
  - 3. 固有マスタメンテナンスの「寺院マスタ」をクリックします。

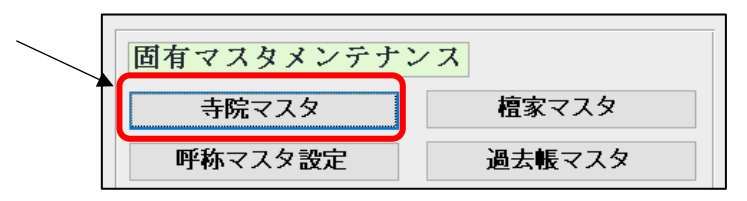

寺院マスタが表示されますので、現在年号から現在年度までを修正します。

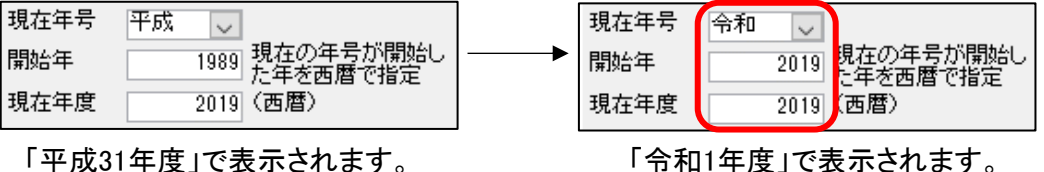

「令和1年度」で表示されます。

※年回貼出表、年回一覧表の年度として使用されますので、「令和1年度」で表示したい場合は 変更して下さい。「平成31年度」表示のままでよい場合は変更しないで下さい。 「令和2年度」になってから変更して下さい。

天空21 画面・帳票における日付の表示・印字について

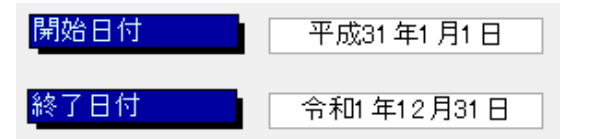

(平成31年12月31日表示が変更になります。)

天空21はMicrosoftAccessを基に作成しております。日付の表示(印字)に関してもMicrosoftAccessの書式を 使用しておりますので、インターネットの接続環境の下でアップデートして頂くことで、新元号での表示が 可能になる予定です。